#### 【上屋からの呼び出しに対する応答について】

予約時間(枠時間)になると上屋から呼び出しがかかります。ドライバーは状況に応じ対応してください。

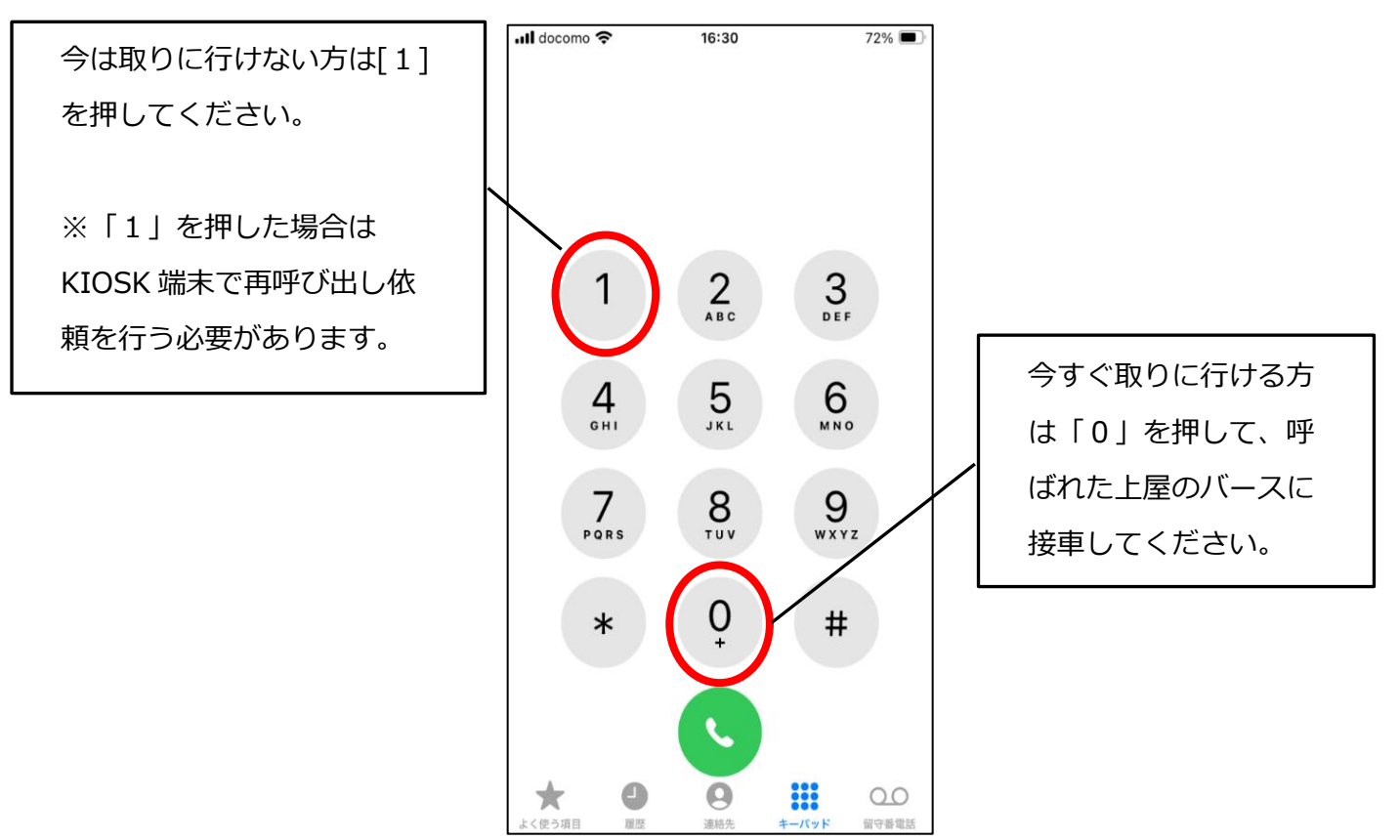

呼出は自動音声ガイダンスとなります。ガイダンスは以下のような内容になります。

順番が来ましたので、○○○(バース名)へお越しください。 作業が開始できる場合は、「0(ゼロ)」を押してください。 今すぐバースへ行くことができない場合は、「1(イチ)」を押してください。

作業が開始できる(10 分以内にバースに接車できる)場合は、ダイアルキーの「0」を押してください。以下の音声が流れた後 通話が終了します。指定されたバースへお越しください。

入力が確認できました。ご来場お待ちしております。

今すぐ指定されたバースへ移動できない場合は、「1」を押してください。 以下の音声が流れた後通話が終了します。

入力が確認できました。

再度呼出をご希望の場合は、キオスク端末より再呼出依頼の操作を行ってください。

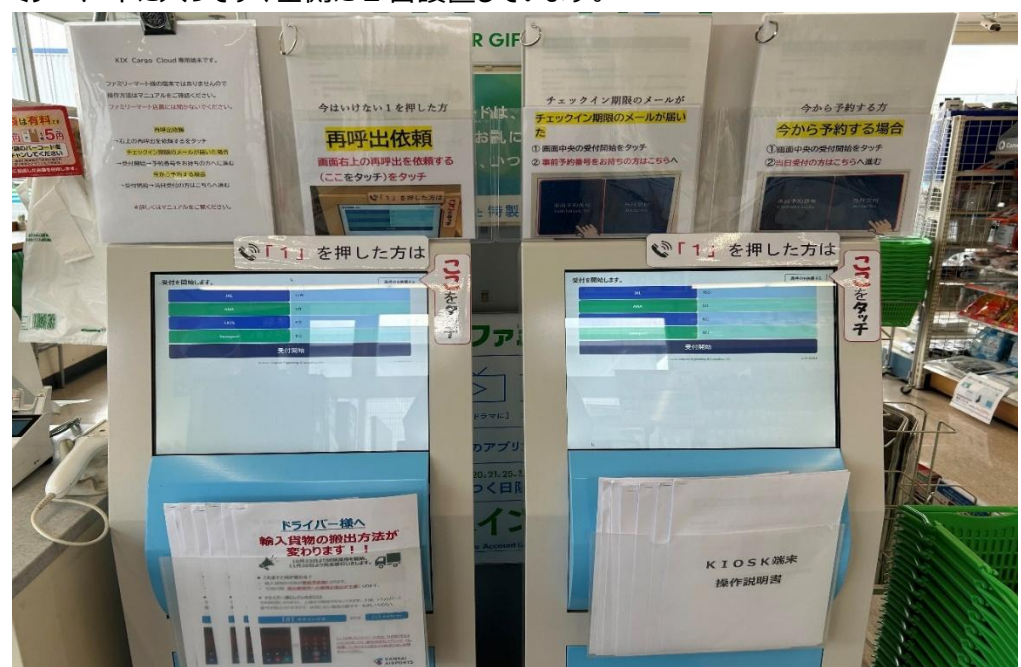

貨物地区のファミリーマートに入ってすぐ左側に2台設置しています。

【KIOSK では 3 つの操作ができます】 \* 再呼出依頼をする時 \* チェックイン期限のメールが届いた時 \* 今から予約する時 KIOSK 端末の上に「操作説明書」も設置しています。 現地でわからないことがある場合は、そちらをご覧ください。

「1」を押した場合は再呼び出し依頼をするため KIOSK 端末で操作をしていただく必要があります。 KIOSK 端末は貨物地区のファミリーマートに設置しています。

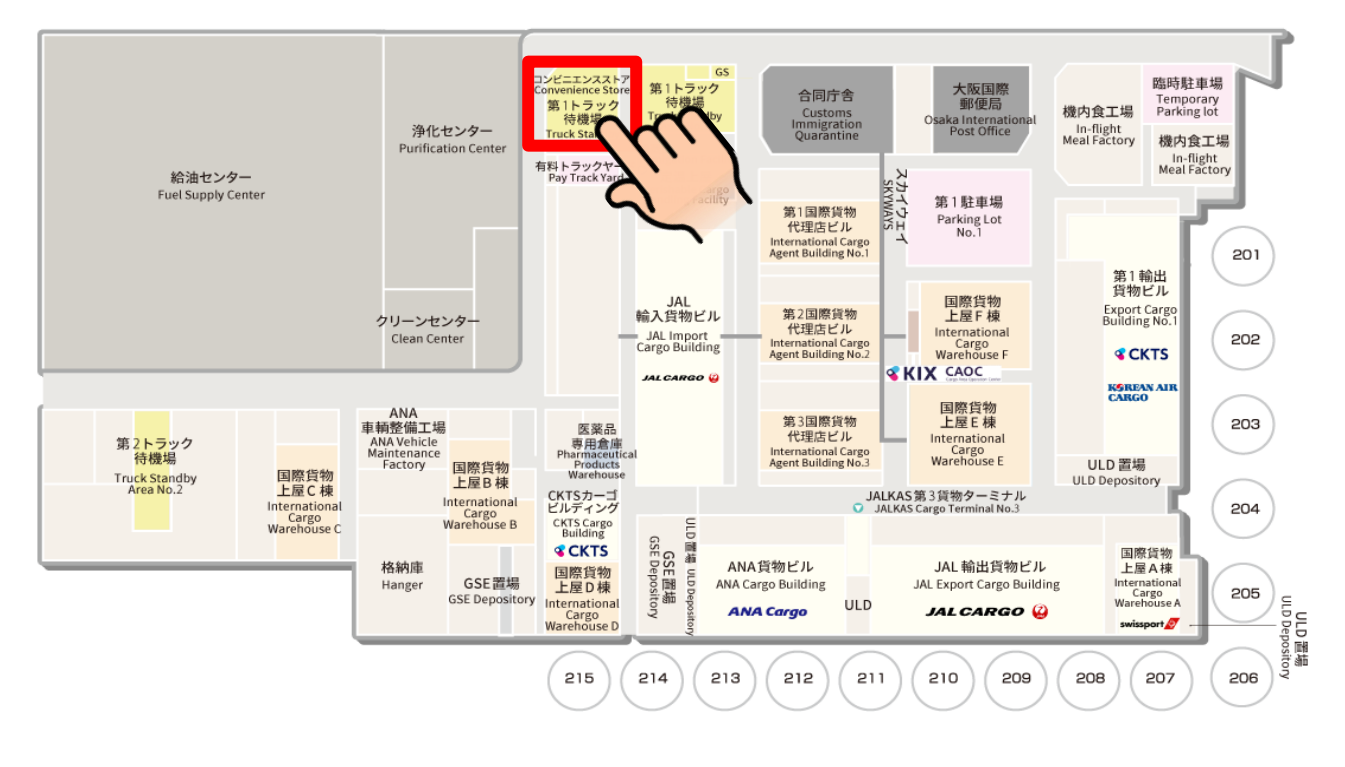

# KIOSK で当日予約する

# ① 画面中央の受付開始をタッチ

② 当日受付の方はこちらへ進む

# 当日予約の方法

待機場内のファミリーマートに設置している KIOSK 端末で当日のみ予約できますが 2 時間先以降の予約となります。

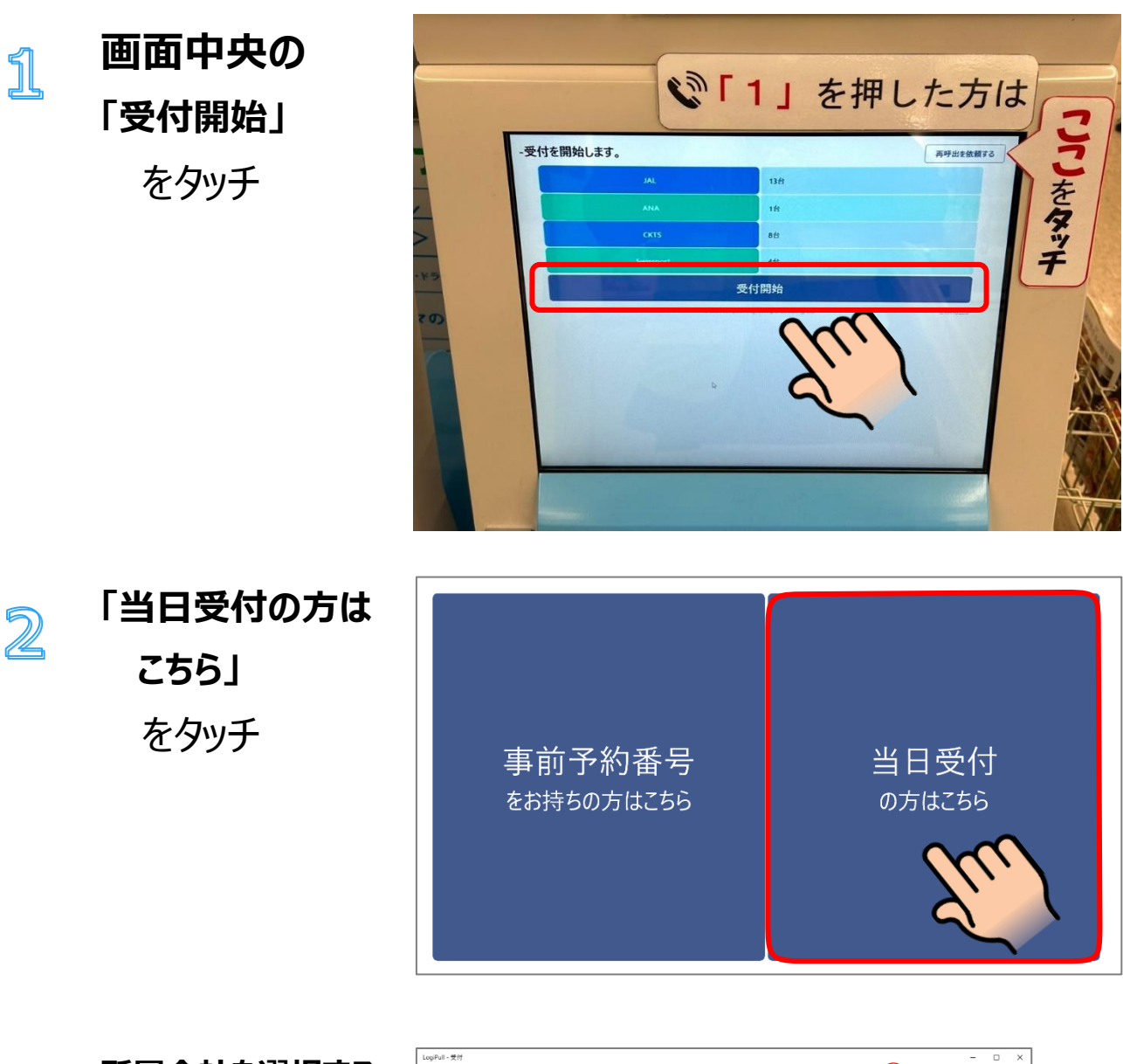

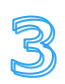

所属会社を選択する

①所属会社名を選択し
 ②「次へ」をタッチしてください。

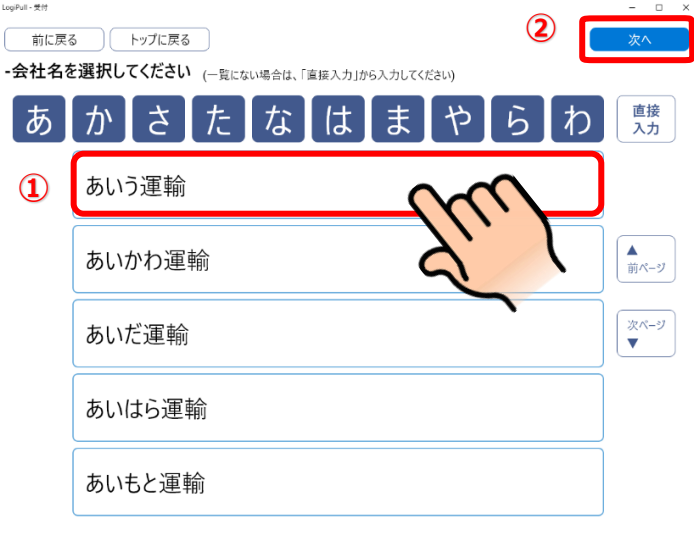

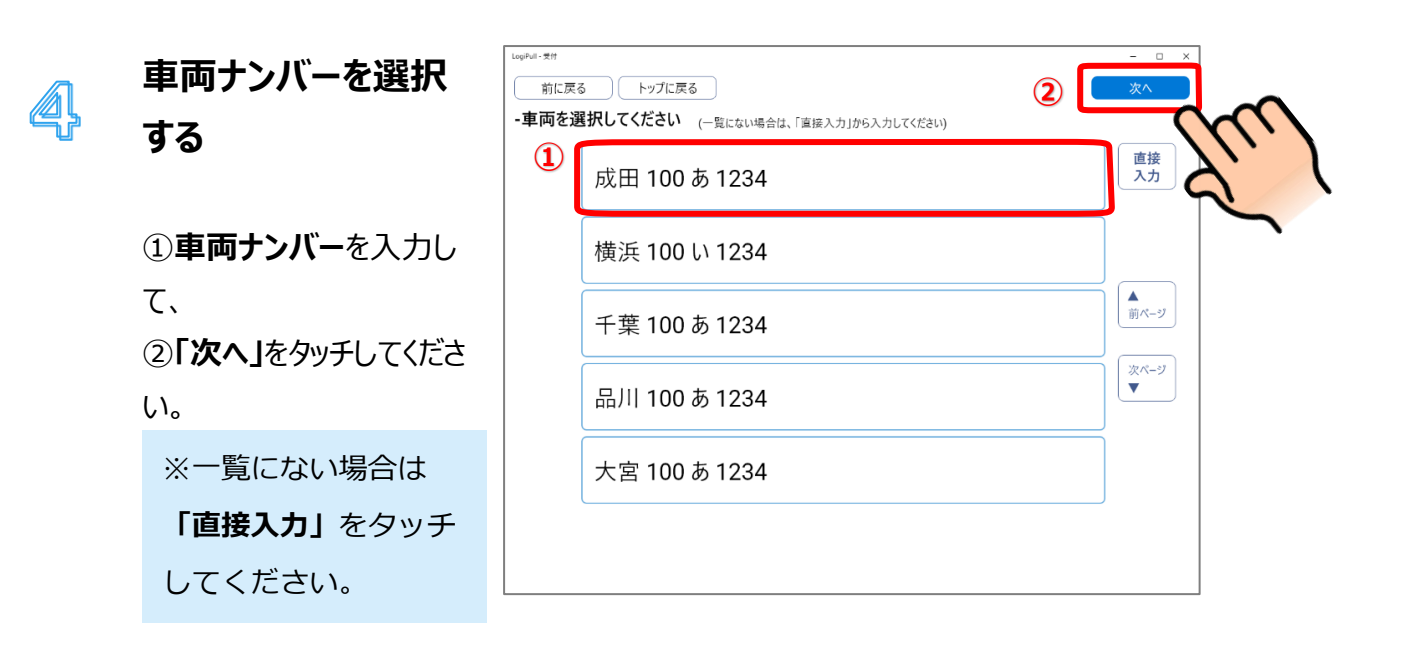

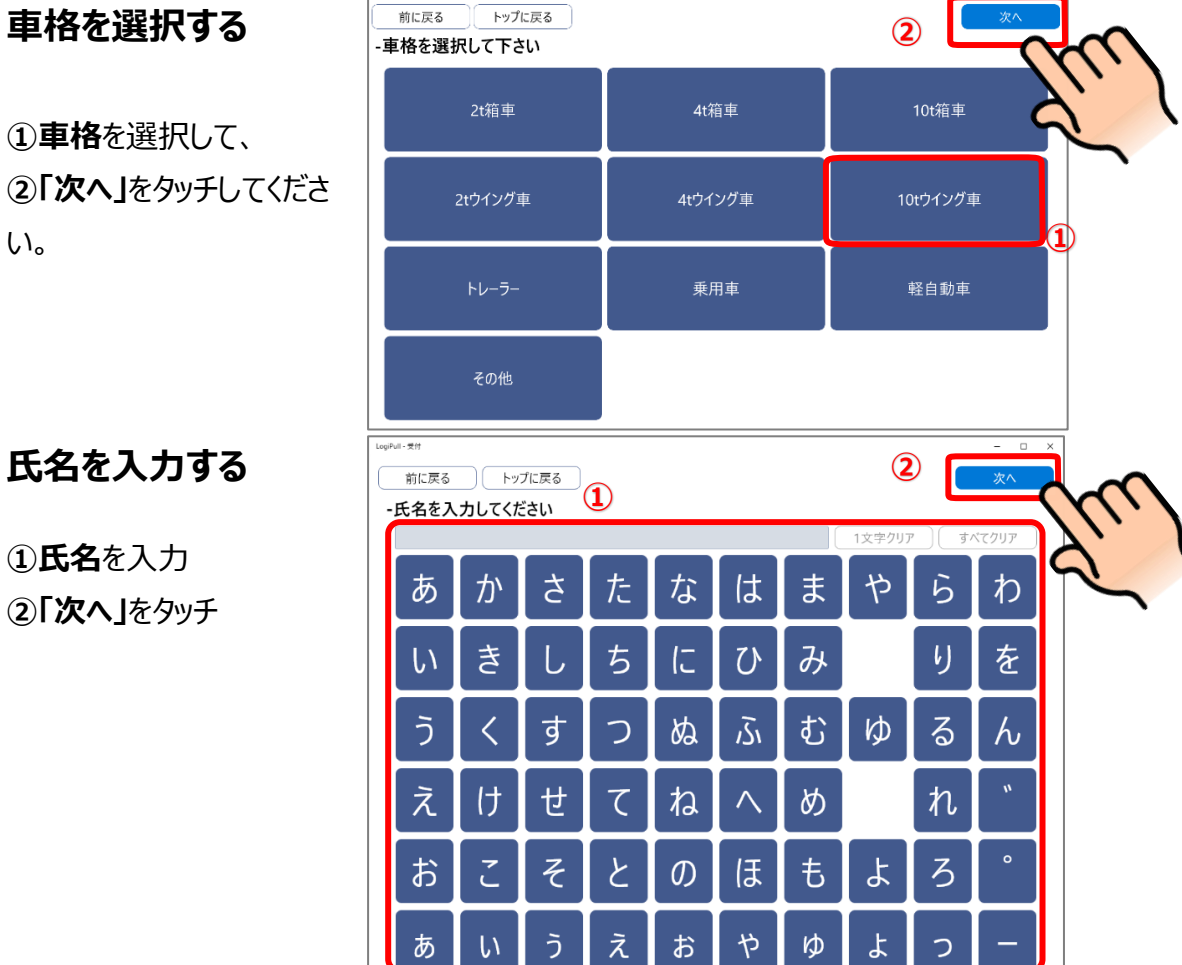

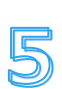

①**車格**を選択して、 ②「次へ」をタッチしてくださ い。

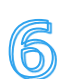

氏名を入力する

 氏名を入力 ②「次へ」をタッチ

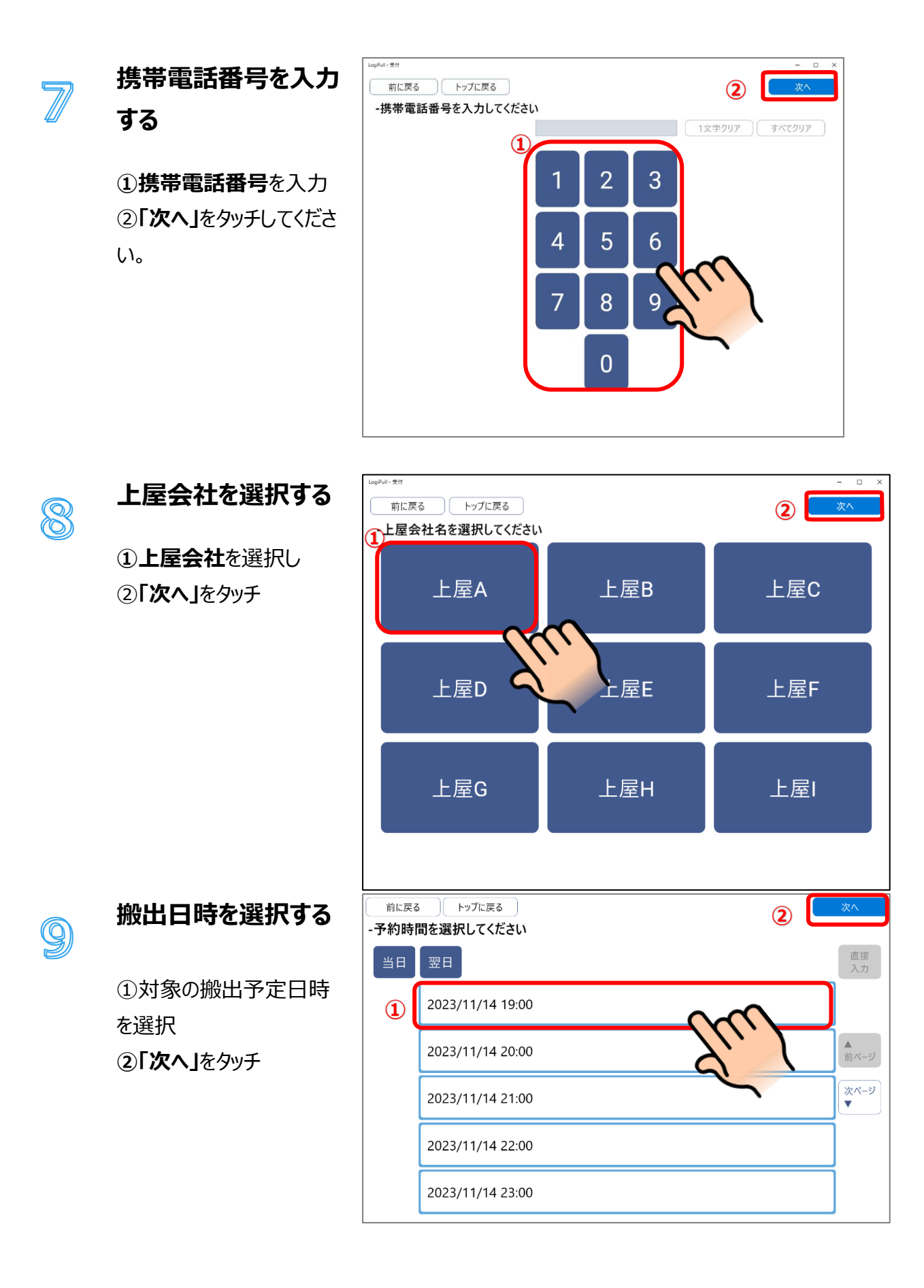

10 搬出対象の貨物番
 弓 (ハウス AWB)
 を入力する
 ① 様に
 AWB番号を入力してください。
 ① 様に
 AWB番号を入力してください。

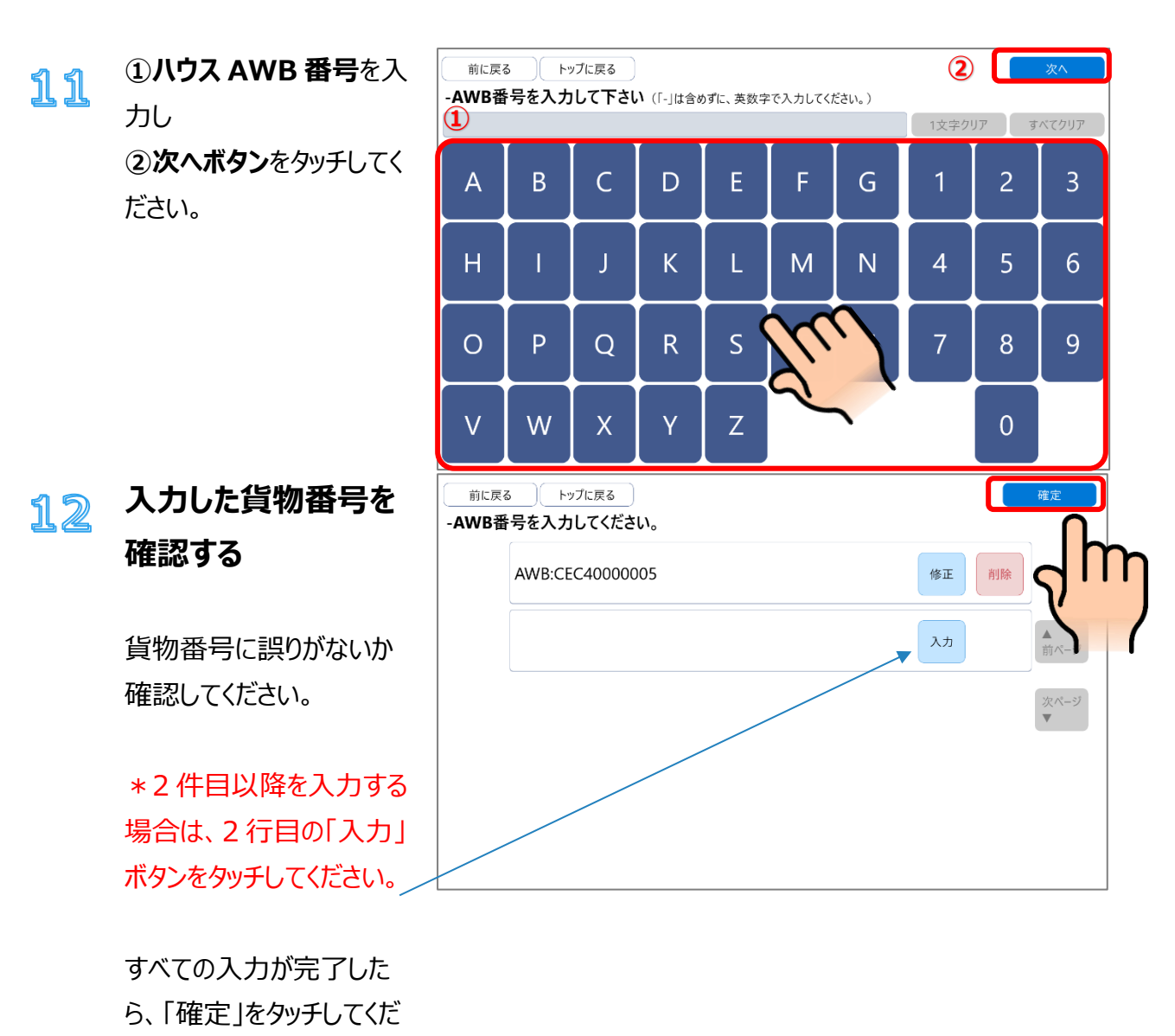

さい。

## 13 入力した内容を確認 する

これまでの入力内容に誤 りがないか確認してくださ い。 誤りがなければ、「確定」を タッチしてください。

| 頁目           | 登録内容                            | <u> </u> |
|--------------|---------------------------------|----------|
| 運送会社名        | 000 <b>運送</b>                   | v v      |
| ドライバー名       | 6                               |          |
| 隽带電話番号       | 0                               |          |
| 車両           | 札幌 や 211 3333 (10t箱車)           |          |
| 上屋           | 登録内容                            |          |
| 〇〇 <b>上屋</b> | 2023/11/14 19:00<br>CEC40000005 |          |

### 14

#### 受付完了

受付が完了しましたのでお 呼出しまでお待ちくださ い。

| トップに戻る                  |
|-------------------------|
|                         |
|                         |
|                         |
| ま イドウ フレキレキ             |
| <b>文</b> 何か元 」 しましに。    |
|                         |
| λ カいただいた電託釆早に呕山がかかりますので |
| 八川いたんいた电前面ケにす山ルルルチャックし、 |
| それよぐ侍機場でお侍らくたさい。        |
|                         |

# チェックイン期限のメールが 届いた場合

- ① 画面中央の受付開始をタッチ
- ② 事前予約番号をお持ちの方はこちらへ進む

## 手動チェックインの方法

入場時の車番認識に失敗した場合、待機場内のファミリーマートに設置している KIOSK 端末にて手動チェックインを行う 必要があります。

#### チェックイン期限のお知らせが届いたら

チェックイン時間の5分前に入場が確認できない場合、「チェックイン期限のお知らせ」メールが配信されます。 既に入場済みで、以下のようなメールが配信された場合、メールに記載されている事前予約番号を入力してチェックインを 行ってください。

チェックイン期限のお知らせ - KixCargoCloud - 受信トレイ× 8 C 12:55 (9 分前) 🟠 🙂 🕤 🚦 KixCargoCloud To logipullpull+taro 🔻 予約時間の5分前になりましたが、貨物地区への入場が確認できていません。 もし、既に入場されている場合は、車両番号の読み取りが出来ていない可能性がありますので、 ファミリーマート内の KIOSK 端末で手動チェックインを行ってください。 ※構内作業車・フォークリフトで引き取る場合はチェックインは不要です。 以下がチェックイン対象の搬出依頼情報となります。 事前予約番号: ZCY23Z2MK2 搬出予定日時: 2024/10/03 13:00 運送会社名:大阪運送 車両番号: 大阪1あ12-34 (トレーラー) 上屋会社: 00上屋 貨物情報1 MAWB番号:CEC123456789/001 HAWB番号: C00001 個数:1 重量:100 荷主: 品名: 請求先コード:入力済み 備考:

※このメールはKixCargoCloudにメールアドレスをご登録いただいた方にお送りしております。 内容にお心当たりがない場合は、誠にお手数ですが本メールは破棄して頂けるようお願いいたします。

※このメールは自動送信メールです。 誠に勝手ながらこのメールへの返信によるお問い合わせは承っておりません。 予約情報を確認・変更される場合は以下のWebサイトへアクセスしてください。 http://kcctest2-portal.japaneast.cloudapp.azure.com/

#### 手動チェックイン

KIOSK 端末での手順は下記となります。

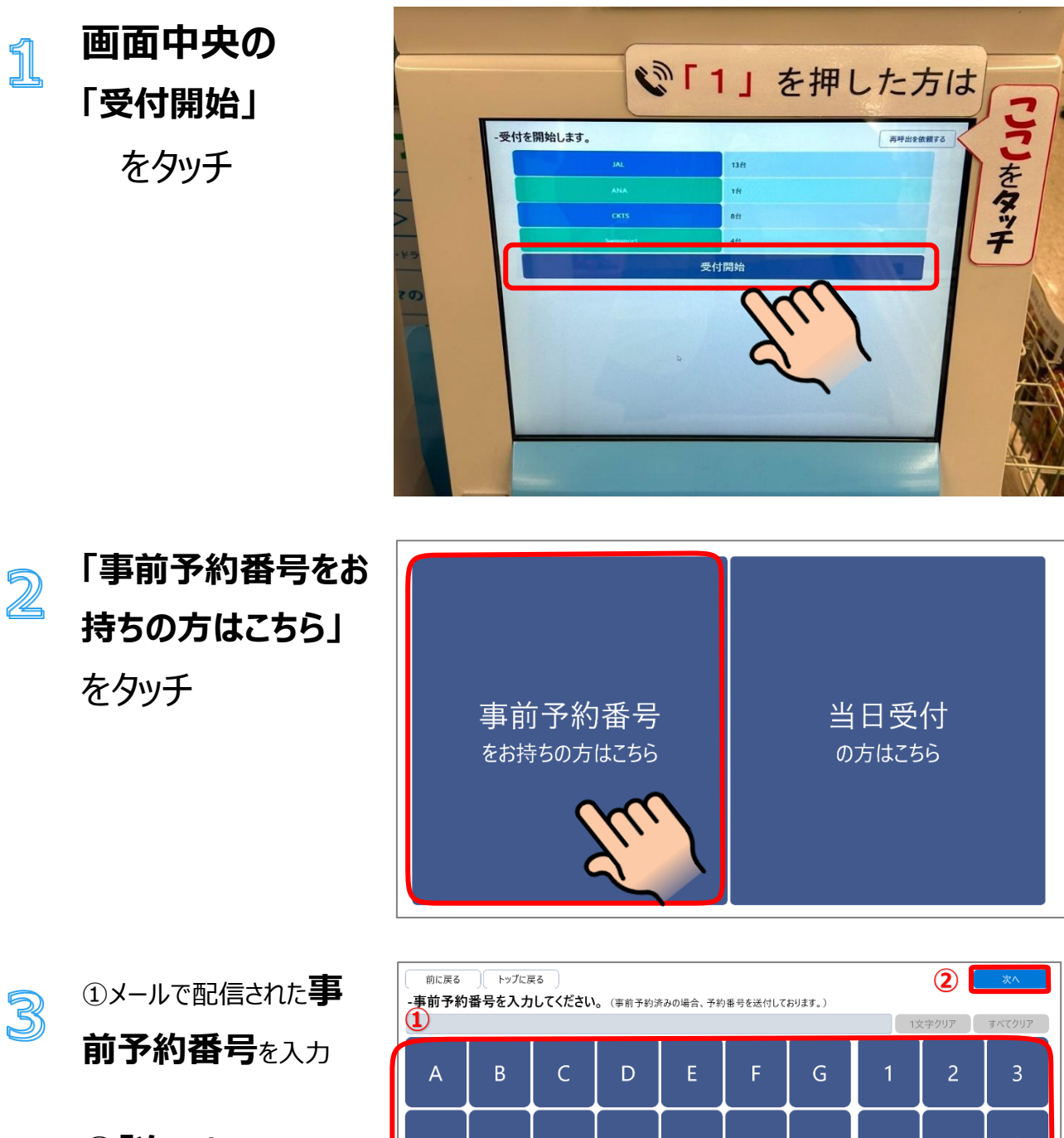

②**「次へ」**をタッチ

| 前に戻る     トップに戻る     2     次へ       -事前予約番号を入力してください。(事前予約済みの場合、予約番号を送付しております。)     1     1     1       1     1     1     1     1 |   |   |   |   |   |   |   | <b>次へ</b><br>すべてクリア |   |
|----------------------------------------------------------------------------------------------------|---|---|---|---|---|---|---|---------------------|---|
| А                                                                                                    | В | с | D | E | F | G | 1 | 2                   | 3 |
| Н                                                                                                    |   | J | К | L | М | N | 4 | 5                   | 6 |
| 0                                                                                                    | Р | Q | R | S | Т | U | 7 | 8                   | 9 |
| V                                                                                                    | W | X | Y | Z |   |   |   | 0                   |   |
|                                                                                                    |   |   |   |   |   |   |   |                     |   |

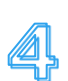

入力した事前予約番号に 誤りがなければ、搬出予定 貨物情報が表示されます。

内容を確認し、誤りがなけ れば「確定」ボタンをタッチし ます。

| E            | 登録内容                                |  |
|--------------|-------------------------------------|--|
| 送会社名         | 大阪運送                                |  |
| イバー名         | ****                                |  |
| <b>带電話番号</b> | *****5678                           |  |
| ធ            | 大阪 あ 1 1234 (トレーラー)                 |  |
|              | 登録内容                                |  |
| 0±∎          | 2024/10/03 13:00<br>C00001<br>1,100 |  |

# 5

## 受付完了

受付が完了しましたのでお 呼出しまでお待ちください。

| トップに戻る                                      |  |
|---------------------------------------------|--|
| 受付が完了しました。                                  |  |
| 入力いただいた電話番号に呼出がかかりますので、<br>それまで待機場でお待ちください。 |  |

# 再呼び出し依頼をする

## 今は行けない「1」を押した時

# 画面右上の再呼出を依頼するをタッチ

| IAI       | 124  | 再呼出を依頼。 |
|-----------|------|---------|
| ANA       | 1治   | Jm      |
| СКТ5      | 8台   |         |
| Swissport | 4台   |         |
|           | 受付開始 |         |
| •         |      |         |

## 再呼出を依頼する

今すぐいけない[1]を押した時は、作業ができるようになったら、KIOSK 端末で再呼出を依頼してください。

#### 再呼出依頼の手順

1

KIOSK 端末で受付画面を表 示します。 受付画面右上にある「**再呼 出を依頼する」**をタッチしま す。

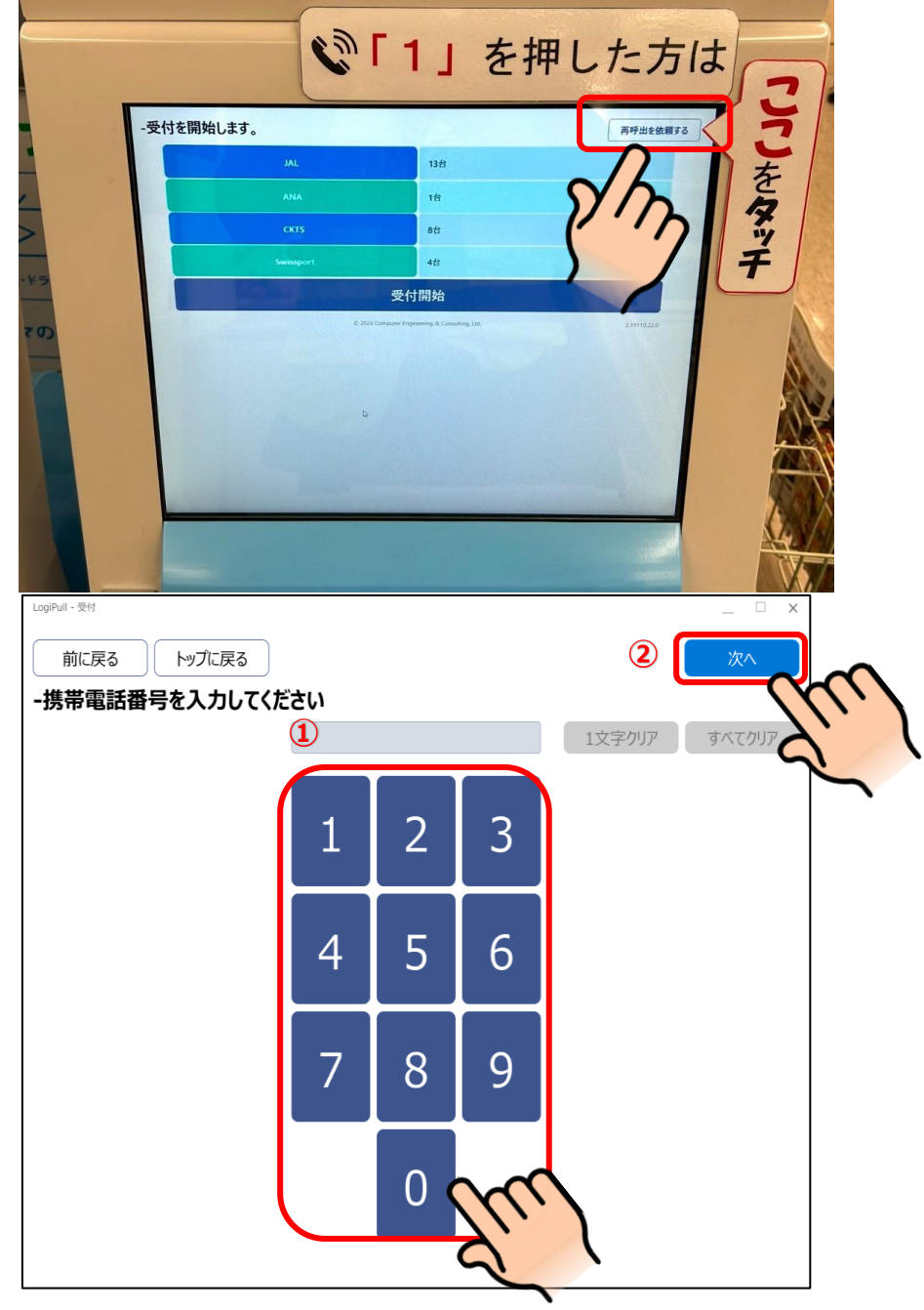

2

電話番号を入力し搬 出依頼情報を検索す る

1再呼出を依頼したい電
 話番号を入力し
 「次へ」をタッチします。

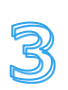

#### 検索結果を確認する

電話番号で検索された搬出 依頼情報が表示されます。

| LogPuil - 受付 X |                |        |      |      |        |  |  |
|----------------|----------------|--------|------|------|--------|--|--|
| 前に戻            | 前に戻る トップに戻る 次へ |        |      |      |        |  |  |
| -搬出依           | 頼情報を選択し        | てください。 |      |      |        |  |  |
|                |                |        |      |      |        |  |  |
|                |                |        |      |      |        |  |  |
|                |                |        |      |      |        |  |  |
|                | 2023/04/01     | 17:00  | 作業終了 | 上屋A  |        |  |  |
|                |                |        |      |      |        |  |  |
|                | 2023/04/01     | 17.30  | 入提待ち | 上层B  |        |  |  |
|                | 2023/01/01     | 17.50  |      |      | 「前ページ」 |  |  |
|                | 2022/04/01     | 18.00  | 顾山市本 | ⊢戻ҏ  | 次ページ   |  |  |
|                | 2023/04/01     | 18:00  | 吁山把否 | 上/至D | •      |  |  |
|                |                | 10.00  |      |      |        |  |  |
|                | 2023/04/01     | 18:30  | 待機中  | 上座C  |        |  |  |
|                |                |        |      |      |        |  |  |
|                | 2023/04/01     | 19:00  | 予約確定 | 上屋D  |        |  |  |
|                |                |        |      |      |        |  |  |

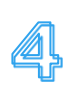

#### 再呼出してほしい搬出 依頼情報を選択

 1) 再呼出依頼をする搬出 依頼情報をタッチ
 2「次へ」をタッチします。
 \* 呼出拒否になっているものが対象です

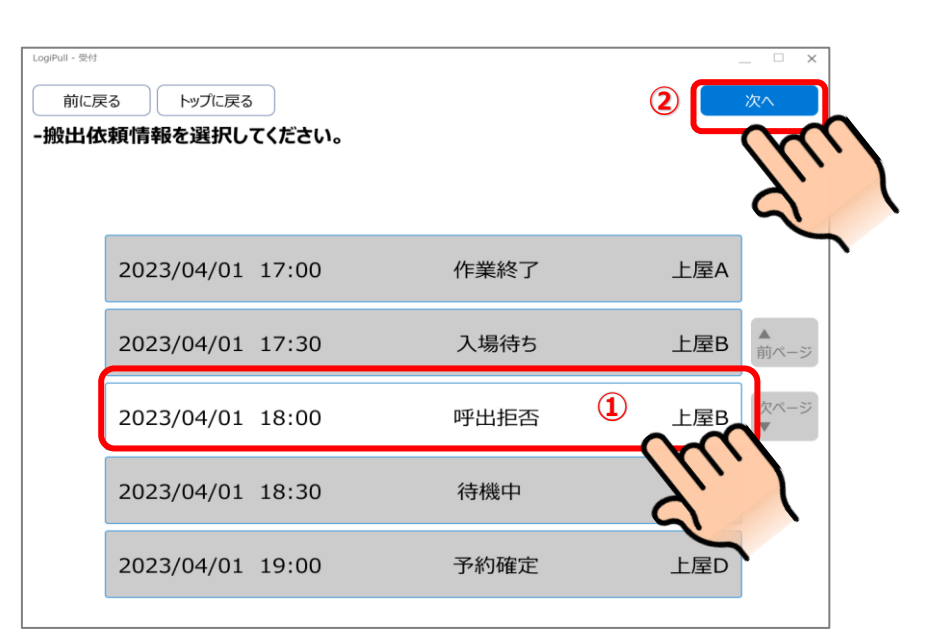

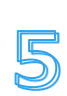

搬出依頼内容を確認 して「確定」を押下 する LogiPull - 受付

搬出依頼の詳細が表示されます。 内容を確認し、「確定」をタッチ

|    | 前に戻る トップ | に戻る    |                                                        | 確定       |     |
|----|----------|--------|--------------------------------------------------------|----------|-----|
| -2 | ちらの内容でよろ | しいです   | 「か?よろしければ「確定」をタッチしてください。                               |          | (,) |
|    | 項目       | ŝ      | 登録内容                                                   | Ć        | 5 1 |
|    | 運送会社名    | 7      | 7オキ運送                                                  |          |     |
|    | ドライバー名   | ¥      | ****                                                   |          |     |
|    | 携帯電話番号   | ł      | ******5678                                             |          |     |
|    | 車両       | 7      | 大阪 130 あ 1234(トレーラー)                                   |          |     |
|    | 上屋       | ŝ      | 登録内容                                                   |          |     |
|    | 上屋B      | 2<br>A | 2023/04/01 18:00<br>\BC-12345678, DEF-23456789, GHI-34 | 15678••• |     |
|    |          |        |                                                        |          |     |

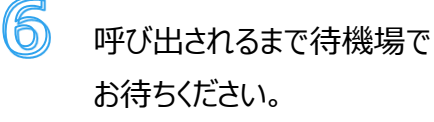

※呼出は上屋会社が任意のタイミングで行うため、再呼出依頼後すぐに呼出 されるとは限りません。